## **S** Creating a Spordle Account for Hockey Canada Profiles

You are required to have a Spordle account to view your and your player's Hockey Canada profile.

If you (the parent/guardian) previously had a Hockey Canada profile, **DO NOT CREATE A NEW ONE.** 

If you do not have a previous account, sign up for Spordle and follow the steps to LINK your child to your account.

Spordle allows you to register for activities, upload required documents and sign digital waivers.

Any player who has participated in a previous season will have a Hockey Canada profile, but the parents/guardians may need a Spordle account to view it. You do not need to know your player's account number as you can search for your child to link their account.

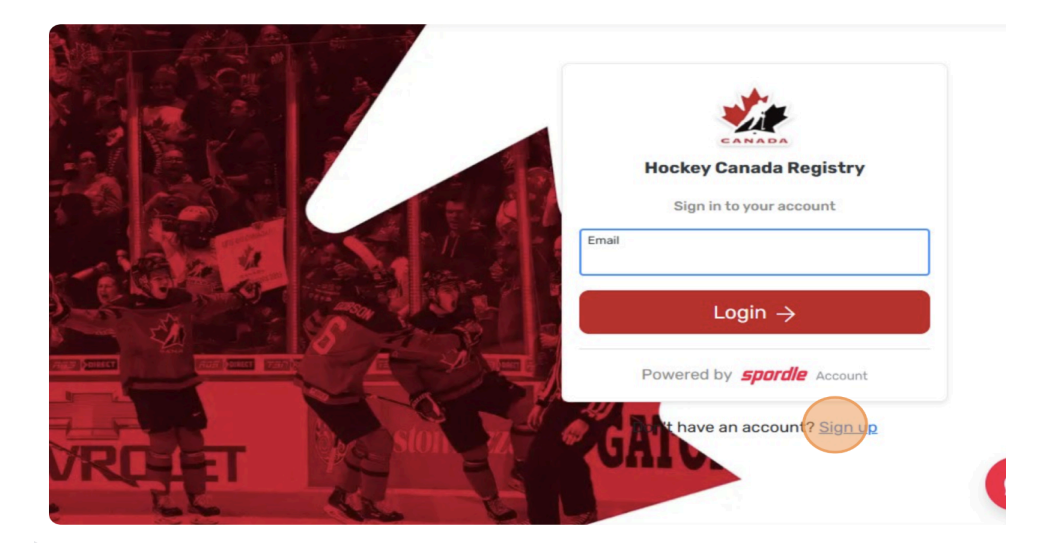

- 1. Navigate to Spordle (click to open link)
- 2. Sign Up (if you have an account, skip to 2e)

- a. Enter your email and Click 'Next'.
- b. Fill in all fields (email, name, password). Click 'Next'.
- c. Complete phone and address fields. Click 'Sign Up'.
- **d.** You will be emailed a confirmation code. Retrieve the code and enter it into the site to confirm your email address. Click 'Verify'.
- e. Click 'Login'. Review terms and conditions. Click 'Agree'.
- 3. To add profiles to your Spordle account, click the arrow on the left to expand.
  - a. Click 'Members'.

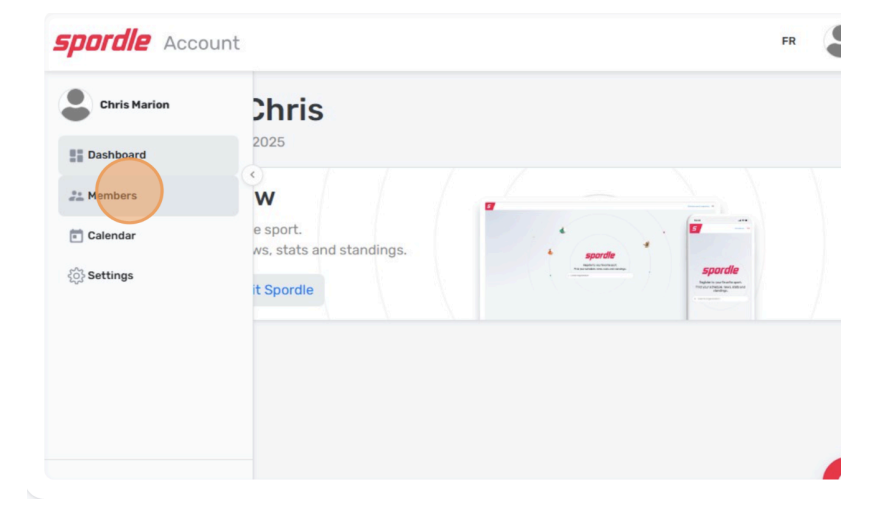

**b.** Select '+' sign to add/link a member (the player you are registering).

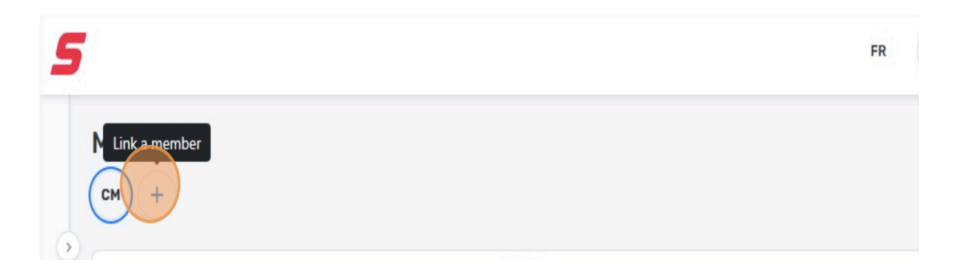

- **c.** Fill in player information (Name, DOB, Relationship). Click 'Link profile"'.
- d. If the appropriate player comes up, select 'Let's Validate'
- **e.** The Player has now been added. You can see all linked members' initials on the top left.
- f. Repeat the process for multiple players as needed.